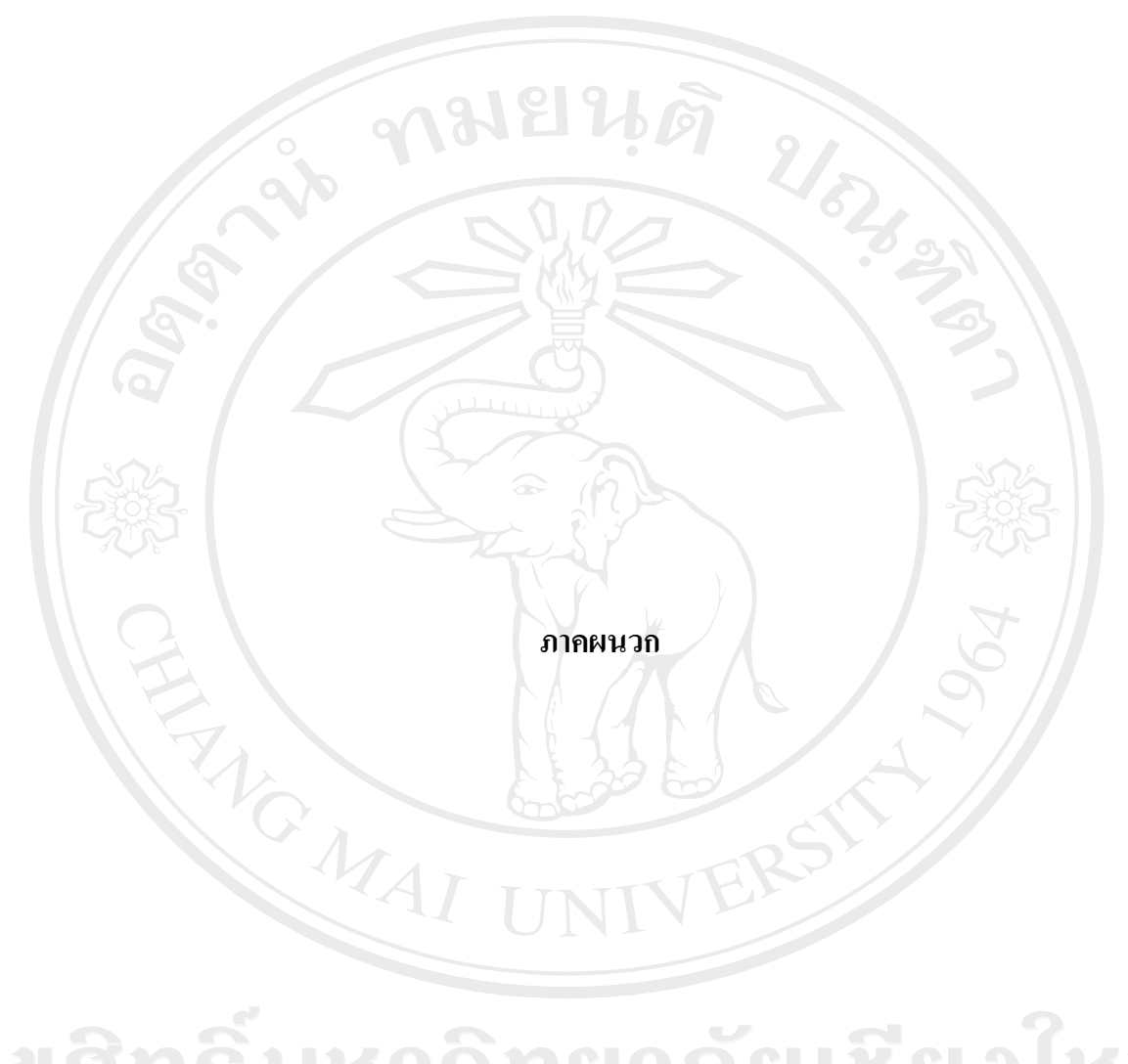

ลิขสิทธิ์มหาวิทยาลัยเชียงใหม่ Copyright<sup>©</sup> by Chiang Mai University All rights reserved

#### ภาคผนวก ก

### การติดตั้งโปรแกรม

### การติดตั้งโปรแกรมสร้างลายมือชื่อดิจิทัล โดยใช้หลักการประมวลผลภาพ มีขั้นตอนดังนี้

ก.1 ดับเบิ้ลกลิกที่ไฟล์ setup.exe ดังรูป ก.1 เพื่อเริ่มการติดตั้งโปรแกรมสร้างลายมือชื่อดิจิทัล โดย ใช้หลักการประมวลผลภาพ

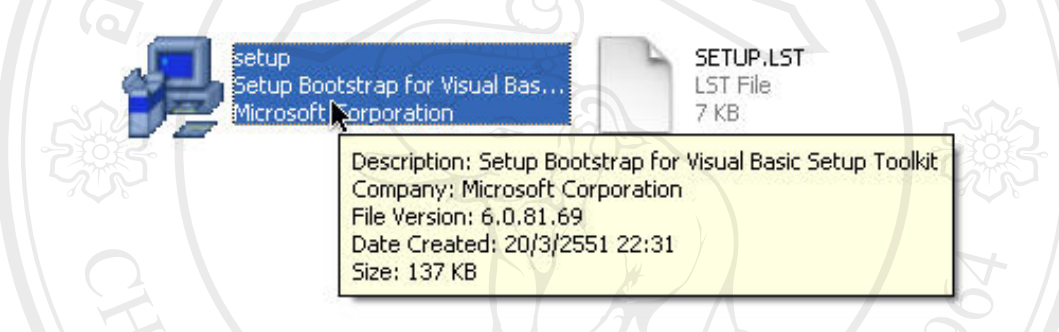

### รูป ก.1 แสดงใฟล์ setup.exe

ก.2 หลังจากดับเบิ้ลคลิกที่ไฟล์ setup.exe จะแสดงหน้าจอคำแนะนำก่อนเริ่มทำการติดตั้งโปรแกรม ดังรูป ก.2 ให้ทำการคลิกปุ่ม OK เพื่อเข้าสู่ส่วนต่อไปของการติดตั้งโปรแกรม

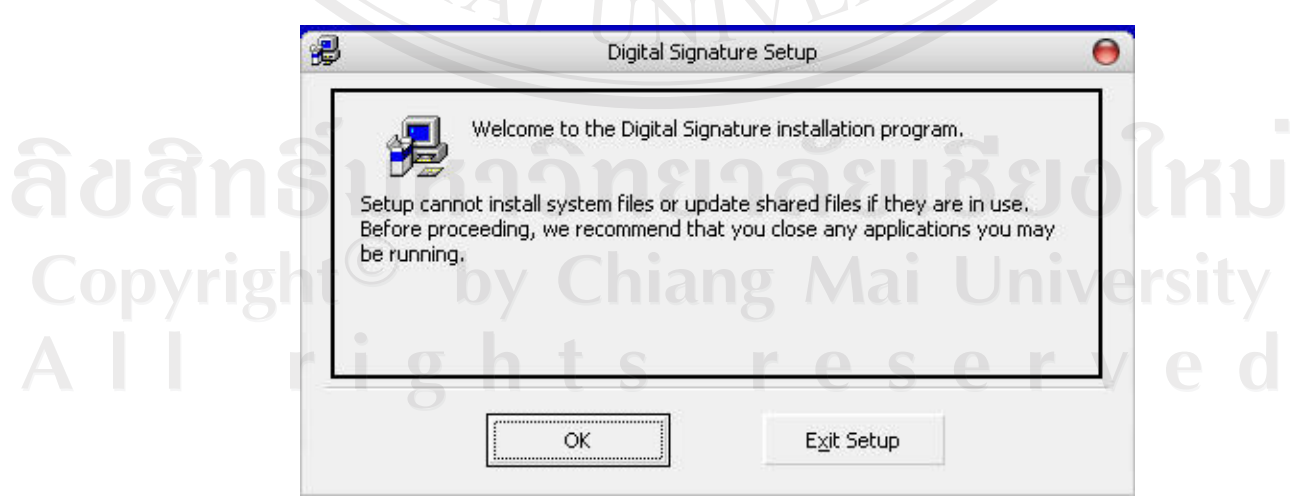

รูป ก.2 แสดงหน้าจอคำแนะนำก่อนเริ่มทำการติดตั้งโปรแกรม

ก.3 จากนั้นระบบจะแสดงหน้าจอให้เลือกไดเรกทอรี่ในการติดตั้งโปรแกรม ดังรูป ก.3 โดยใน เบื้องด้นระบบจะแสดงไดเรกทอรี่ C:\Program Files\Digital Signature สำหรับติดตั้งโปรแกรม ซึ่ง ผู้ใช้สามารถคลิกปุ่ม Change Directory เพื่อทำการเปลี่ยนไดเรกทอรี่สำหรับติดตั้งโปรแกรมได้

จากนั้นให้ทำการคลิกที่ 🛃 เพื่อเข้าสู่ส่วนต่อไปของการติดตั้งโปรแกรม

| Begin the i              | installation by clicking the button below.                    | 2 3                                 | 2   |
|--------------------------|---------------------------------------------------------------|-------------------------------------|-----|
|                          | Click this button to install Digital s destination directory. | signature software to the specified | 6   |
| Directory:<br>C:\Program | m Files\Digital Signature\                                    | Change Directory                    |     |
|                          | Evit Setup                                                    |                                     | No. |

รูป ก.3 แสดงหน้าจอให้เลือกไดเรกทอรี่ในการติดตั้งโปรแกรม

ก.4 จากนั้นระบบจะแสดงหน้าจอให้เลือก Program Group ดังรูป ก.4 โดยในเบื้องต้นระบบจะ
 แสดง Group เป็น Digital Signature ถ้าต้องการเปลี่ยนให้ทำการคลิกที่ค่าอื่น จากนั้นคลิกปุ่ม
 Continue เพื่อเข้าสู่ส่วนต่อไปของการติดตั้งโปรแกรม

| æ                                 | Digital Signature - Choose Program Group                                                                                                    | 0                        |  |
|-----------------------------------|----------------------------------------------------------------------------------------------------|--------------------------|--|
| Setup wil<br>You can<br>Groups li | I add items to the group shown in the Program Group I<br>enter a new group name or select one from the Existin<br>st.                                                                 | iox.<br>J                |  |
| r                                 | Program Group:<br>Digital Signature                                                                                                    | แชียงให                  |  |
| b<br>g l                          | Existing Groups:<br>Accessories<br>AppServ<br>Digital Signature<br>EditPlus 2<br>IColorFolder<br>Microsoft DAO 6.0 Object Library<br>Startup<br>Tiger System Preferences v2<br>WinRAR | ai Universi<br>s e r v e |  |
|                                   | <u>C</u> ontinue Cancel                                                                                                    |                          |  |

รูป ก.4 แสดงหน้าจอให้ให้เลือก Program Group

ก.5 จากนั้นระบบจะทำการติดตั้งโปรแกรม ซึ่งจะแสดงสถานะการติดตั้ง ดังรูป ก.5

| 2               | Digital Signature Setup                     | 0 |
|-----------------|---------------------------------------------|---|
| Destination Fil | e:                                          |   |
| C:\Program Fil  | es\Digital Signature\fileprogram\testdb.bmp |   |
| 109             | 1%                                          |   |
|                 |                                             |   |
|                 | Cancel                                      |   |
|                 |                                             |   |

รูป ก.5 แสดงสถานะการติดตั้ง

ก.6 เมื่อทำการติดตั้งเรียบร้อยแล้ว ระบบจะแจ้งว่าได้ทำการติดตั้งโปรแกรมเรียบร้อยแล้ว ดังรูป ก.6

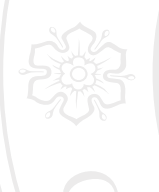

| $\langle \rangle$ | Digital Signature Setup        | 0            |
|-------------------|--------------------------------|--------------|
| igital S          | ignature Setup was completed s | uccessfully. |

OK

รูป ก.6 แสดงหน้าจอแจ้งว่าได้ทำการติดตั้งโปรแกรมเรียบร้อยแล้ว

**ลิขสิทธิ์มหาวิทยาลัยเชียงใหม่** Copyright<sup>©</sup> by Chiang Mai University AII rights reserved

#### ภาคผนวก ข

### คู่มือการใช้งานโปรแกรม

## ข.1 วิธีการใช้งานระบบล็อกอินเพื่อเข้าสู่ระบบ

เมื่อต้องการใช้งานโปรแกรมสำหรับสร้างลายมือชื่อดิจิทัล โดยใช้หลักการประมวลผล ภาพ จะต้องคลิกเลือกที่ Start>All Program>Digital Signature>Digital Signature หรือทำการ ดับเบิ้ลคลิกที่ไฟล์ Digital Signature.exe ซึ่งอยู่ใน Directories ที่ได้ทำการติดตั้งโปรแกรมเอาไว้ เพื่อเปิดโปรแกรมขึ้นมา ซึ่งจะแสดงระบบล็อกอินขึ้นมา ดังรูป ข.1

|             | tal Signati<br>ชื่อผู้ใช้ | ure System   |
|-------------|---------------------------|--------------|
| เพิ่มผู้ใช้ | งข้าสู่ระบบ               | 😵 ออกจากระบบ |

รูป ข.1 แสดงหน้าจอระบบล็อกอินเพื่อเข้าสู่ระบบ (Login)

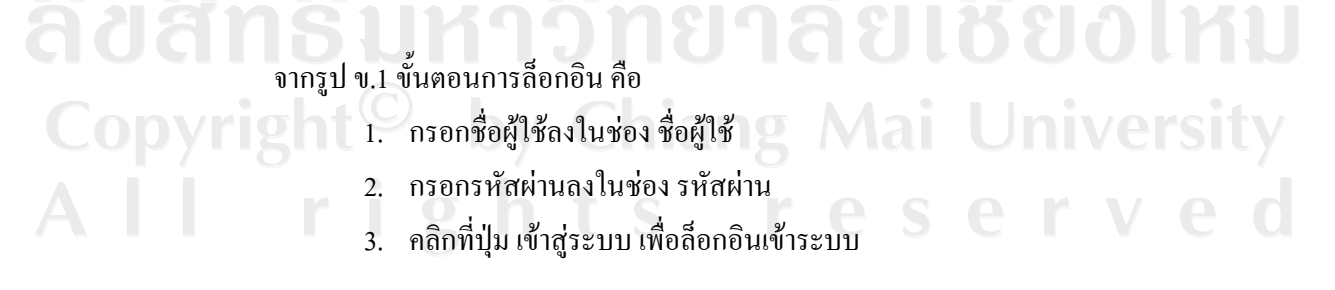

### ข.2 วิธีการใช้งานระบบเพิ่มข้อมูลผู้ใช้

้ผู้ใช้สามารถทำการเพิ่มผู้ใช้ โดยคลิกเลือกที่ลิงค์เพิ่มผู้ใช้ ในหน้าจอล็อกอิน จะปรากฏ หน้าจอดังรูป ข.2

| 1 521 | บสร้างลายมือชื่อคิจิทัล | โดยใช้ห | ลักการประมวล | เสลภาพ 🔀                               |
|-------|-------------------------|---------|--------------|----------------------------------------|
|       | เพิ่มผู้ใช้เข้าสู่      | ระบบ    |              | 2/52                                   |
|       | 22 Sa                   |         | KKY E        | b · 3                                  |
| 1 6   | นามสกุล                 | $\geq$  |              |                                        |
| 6     | อีเมล์                  |         | S)           | ตัวลย่าง : umawadee521@hotmail.com     |
|       | ชื่อผู้ใช้              | X       |              | กำหนดอย่างน้อย 8 ตัว (อักษรหรือตัวเลข) |
| Sez   | รหัสผ่านเข้าระบบ        |         |              | กำหนดอย่างน้อย 8 ตัว (อักษรหรือตัวเลช) |
| ยีนยั | นรหัสผ่านเข้าระบบ       | Z       |              | 202                                    |
| 3     |                         | ∎ เพื่ม | 🗙 ยกเลิก     | 3                                      |
| Ę     | Z                       |         |              |                                        |

รูป ข.2 แสดงหน้าจอเพิ่มข้อมูลผู้ใช้

จากรูป ข.2 ขั้นตอนการเพิ่มข้อมูลผู้ใช้ คือ

- 1. กรอกชื่อ ลงในช่อง ชื่อ
- กรอกนามสกุล ลงในช่อง นามสกุล
  กรอกอีเมล์ ลงในช่อง อีเมล์
- กรอก ชื่อผู้ใช้ในการเข้าระบบ ลงในช่อง ชื่อผู้ใช้
- 5. กรอก รหัสผ่านในการเข้าระบบ ลงในช่อง รหัสผ่าน
- กรอก รหัสผ่านในการเข้าระบบอีกครั้ง ลงในช่อง ยืนยันรหัสผ่าน
- กลิกที่ปุ่ม เพิ่ม เพื่อเพิ่มข้อมูลผู้ใช้ในระบบ

### ข.3 วิธีการใช้งานระบบแก้ไขรหัสผ่านผู้ใช้

ผู้ใช้สามารถทำการแก้ไขรหัสผ่านที่ใช้ในการเข้าสู่ระบบได้ โดยคลิกเลือกที่ลิงค์ แก้ไข ผู้ใช้ในหน้าเมนูหลัก จะปรากฎหน้าจอคังรูป ข.3

| 🔬 แก้ไขรหัส | แก้ไขรหัสผ่านผู้ใช้ |                   |                     |                   |
|-------------|---------------------|-------------------|---------------------|-------------------|
| 5           | รทัสผ่านใหม่        |                   | กำหนดอย่างน้อย 8ตัว | (อักษรหรือตัวเลข) |
|             | ยีนยันรหัสผ่านใหม่  | แก้ไขรพัสผ่าน     |                     |                   |
|             |                     |                   |                     | 595               |
| E.          |                     |                   |                     |                   |
|             |                     | 😻 กลับสู่เมนูหลัก |                     |                   |

รูป ข.3 แสดงหน้าจอแก้ไขรหัสผ่านผู้ใช้

จากรูป ข.3 ขั้นตอนการแก้ไขรหัสผ่านผู้ใช้ คือ

- กรอกรหัสผ่านที่ต้องการเปลี่ยน ลงในช่อง รหัสผ่านใหม่
  กรอกรหัสผ่านที่ต้องการเปลี่ยนอีกครั้ง ลงในช่อง ยืนยันรหัสผ่านใหม่
- Copyright 3. คลิกที่ปุ่ม แก้ไขรหัสผ่าน เพื่อแก้ไขรหัสผ่านผู้ใช้ All rights reserved

### ข.4 วิธีการใช้งานระบบสร้างไพรเวทคีย์และพับลิคคีย์

ผู้ใช้สามารถทำการสร้างไพรเวทคีย์ เพื่อใช้ในการสร้างลายมือชื่อคิจิทัล และพับลิคคีย์ เพื่อใช้ในการถอดลายมือชื่อคิจิทัล โดยการคลิกเลือกที่ลิงค์สร้างไพรเวทและพับลิคคีย์ในหน้าเมนู หลัก จะปรากฎหน้าจอคังรูป ง.4

| ไมรเวทคีย์<br>(                                   |                               | มับถิ <b>คคีย์</b>                     |
|---------------------------------------------------|-------------------------------|----------------------------------------|
|                                                   | 5                             |                                        |
| NYW Browse                                        | iallery                       | ไล้ภาพ                                 |
| กำทนตรทัสผ่านสำหรับ<br>รทัสผ่าน<br>ยืนยันรทัสผ่าน | ร้างไพรเวทคีย์ และ พับลิคคีย์ | กำหนดอย่างน้อย 8 ตัว (อักษรหรือตัวเจข) |
|                                                   | 있 สร้างคีย์ 🛛 🗃 สร้า          | งทีย์และส่งอีเมล์                      |

รูป ข.4 แสดงหน้าจอสร้างไพรเวทคีย์และพับลิคคีย์

จากรูป ข.4 ขั้นตอนการสร้างไพรเวทและพับลิคคีย์ คือ

- 1. เลือกไฟล์ภาพที่จะใช้สร้างไพรเวทคีย์ โดยสามารถเลือกจากภายนอกระบบ โดยการคลิกที่ปุ่ม Browse และเลือกจากแกลอรี่ภาพของระบบโดยคลิกปุ่ม Gallery
  - เลือกไฟล์ภาพที่จะใช้สร้างไพรเวทคีย์ โดยสามารถเลือกจากภายนอกระบบ โดยการคลิกที่ปุ่ม Browse และเลือกจากแกลอรี่ภาพของระบบโดยคลิกปุ่ม Gallery
  - 3. กรอกรหัสผ่านที่ต้องการใช้ในการสร้างไพรเวทคีย์และพับลิกคีย์

4. คลิกที่ปุ่ม สร้างคีย์ ระบบจะทำการสร้างไพรเวทคีย์และพับลิคคีย์ ในกรณีที่ ต้องการส่งพับลิคคีย์ให้กับผู้อื่น ให้คลิกที่ปุ่ม สร้างคีย์และส่งอีเมล์ จะปรากฏ หน้าจอ ส่งพับลิคคีย์ ดังรูป ข.5

|      | รุ่ง พับลิคคี                     | คีย์ การเยารุด      |  |
|------|-----------------------------------|---------------------|--|
| 2010 | อีเมล์ผู้รับ<br>หัวข้อ<br>ข้อความ |                     |  |
| 5000 | พับลิคคีย์                        | 1or3nok_wain0s0.bmp |  |
| CH   |                                   | 5                   |  |
|      | 1°C                               | 😻 กลับสู่เมนูหลัก   |  |

รูป ข.5 แสดงหน้าจอส่งพับลิกคีย์

จากรูป ข.5 ขั้นตอนการส่งพับลิคคีย์ คือ

- กรอกอีเมล์ของผู้รับ ลงในช่องอีเมล์
  กรอกหัวข้อของอีเมล์ ลงในช่อง หัวข้อ
- กรอกเนื้อหาของอีเมล์ ลงในช่อง ข้อความ
  คลิกที่ปุ่ม ส่งอีเมล์ เพื่อทำการส่งพับลิกคีย์ให้กับผู้รับ rights reserved

## ง.5 วิธีการใช้งานระบบสร้างลายมือชื่อดิจิทัลแบบมีผู้รับหลายคน

ผู้ใช้สามารถทำการสร้างลายมือชื่อดิจิทัลแบบมีผู้รับหลายคน ในกรณีที่ด้องการส่ง ลายมือชื่อดิจิทัลให้กับผู้รับตั้งแต่ 1 คนขึ้นไป ที่มีพับลิกคีย์ของผู้ใช้ โดยกลิกเลือกที่ลิงก์ สร้าง ลายมือชื่อดิจิทัลแบบมีผู้รับหลายกนในหน้าเมนูหลัก จะปรากฎหน้าจอดังรูป ข.6

|                                        | ·····                                             | 5     |
|----------------------------------------|---------------------------------------------------|-------|
|                                        | ไฟล์ชัอมูล<br>File Type Name                      | เพิ่ม |
| ไฟล์ภาพ<br>[<br>Browse 🏂 Gallery       |                                                   | ลบ    |
| จำนวนพื้นที่ว่างสำหรับช่อนข้อมูล(ไบต์) | รหัสผ่าน                                          |       |
| 📓 สร้างลายมี                           | อชื่อดิจิทัล 🗃 สร้างลายมือชื่อดิจิทัลและส่งอีเมล์ |       |

รูป ข.6 แสดงหน้าจอสร้างลายมือชื่อดิจิทัลแบบมีผู้รับหลายคน

จากรูป ข.6 ขั้นตอนการสร้างลายมือชื่อดิจิทัลแบบไม่เจาะจง คือ 1. เลือกไฟล์ภาพที่จะใช้ลายมือชื่อดิจิทัล โดยสามารถเลือกจากภายนอกระบบ โดยการคลิกที่ปุ่ม Browse และเลือกจากแกลอรี่ภาพของระบบโดยคลิกปุ่ม Gallery 2. กรอกข้อความที่ต้องการซ่อนไว้ในลายมือชื่อดิจิทัล ลงในช่อง ข้อความ 3. คลิกที่ปุ่มเพิ่ม เพื่อเลือกไฟล์ข้อมูลที่ต้องการซ่อนไว้ในลายมือชื่อดิจิทัล

4. กรอกรหัสผ่านซึ่งต้องเป็นตัวเดียวกับที่ใช้ในการสร้างไพรเวทและพับลิกคีย์

 กลิกที่ปุ่ม สร้างลายมือชื่อดิจิทัล ระบบจะทำการสร้างลายมือชื่อดิจิทัล ใน กรณีที่ต้องการส่งลายมือชื่อดิจิทัลให้กับผู้อื่น ให้กลิกที่ปุ่ม สร้างลายมือชื่อ ดิจิทัลและส่งอีเมล์ จะปรากฎหน้าจอ ส่งลายมือชื่อดิจิทัล ดังรูป ง.7

| ส่งลายมือชื่อดิจิทั                 | A 81 81 4 0 2/2                                          |        |
|-------------------------------------|----------------------------------------------------------|--------|
| อีเพล์<br>หัวข้อ<br>ข้อความ         |                                                          | 3      |
| ไฟล์ลายมือชื่อดิจิทัล [ <u>C:\[</u> | Documents and Settings\nok\Desktop\33200834040325so1.bmp | Sign P |
| E .                                 | अेश्वनधมีอชื่อดิจิทัล                                    | 1907   |
| C1                                  | 😻 กลับสู่เมนูหลัก                                        | 1      |

รูป ข.7 แสคงหน้าจอส่งลายมือชื่อคิจิทัลแบบมีผู้รับหลายคน

จากรูป ข.7 ขั้นตอนการส่งลายมือชื่อดิจิทัลแบบมีผู้รับหลายคน คือ 1. กรอกอีเมล์ของผู้รับ ลงในช่องอีเมล์ 2. กรอกหัวข้อของอีเมล์ ลงในช่อง หัวข้อ 3. กรอกเนื้อหาของอีเมล์ ลงในช่อง ข้อความ 4. คลิกที่ปุ่ม ส่งอีเมล์ เพื่อทำการส่งลายมือชื่อดิจิทัล ให้กับผู้รับ

### ง.6 วิธีการใช้งานระบบสร้างลายมือชื่อดิจิทัลแบบมีผู้รับคนเดียว

ผู้ใช้สามารถทำการสร้างลายมือชื่อดิจิทัลแบบเจาะจง ในกรณีที่ต้องการส่งลายมือชื่อ ดิจิทัลให้กับผู้รับเพียงคนเดียวที่มีพับลิกคีย์ของผู้ใช้ โดยคลิกเลือกที่ลิงก์ สร้างลายมือชื่อดิจิทัลแบบ มีผู้รับคนเดียว ในหน้าเมนูหลัก จะปรากฎหน้าจอดังรูป ข.8

|                                        | ชื่อความ                                          | 3       |
|----------------------------------------|---------------------------------------------------|---------|
|                                        | ไฟล์ข้อมูล                                        |         |
| 2                                      | File Type Name                                    |         |
| 3                                      | 7 10                                              | 💻 ลบ    |
| ไฟล์ภาพ                                | พับสิกกีย์                                        |         |
| Browse 🎾 Gallery                       | firstname lastname public k                       | .ey     |
| จำนวนพื้นที่ว่างสำหรับช่อนข้อมูล(ไบต์) | ไวทยา จำนงสุทธเส 1or3nok                          | wain0   |
|                                        |                                                   |         |
| กำหนดรหัสผ่าน(ต้องเป็ง                 | เต็วเดียวกับรหัสผ่านในการสร้างไพรเวทคีย์ และ พับว | เคคีย์) |
| รทัสผ่                                 |                                                   |         |
|                                        |                                                   |         |

รูป ข.8 แสดงหน้าจอสร้างลายมือชื่อดิจิทัลแบบมีผู้รับกนเดียว

จากรูป ข.8 ขั้นตอนการสร้างลายมือชื่อคิจิทัลแบบเจาะจง คือ

- เลือกไฟล์ภาพที่จะใช้ลายมือชื่อดิจิทัล โดยสามารถเลือกจากภายนอกระบบ โดยการคลิกที่ปุ่ม Browse และเลือกจากแกลอรี่ภาพของระบบโดยคลิกปุ่ม Gallerv
- กรอกข้อความที่ต้องการซ่อนไว้ในลายมือชื่อดิจิทัล ลงในช่อง ข้อความ
- คลิกที่ปุ่มเพิ่ม เพื่อเลือกไฟล์ข้อมูลที่ต้องการซ่อนไว้ในลายมือชื่อดิจิทัล
- เลือกพับลิกคีย์ ของบุกคลที่เป็นเจ้าของลายมือชื่อดิจิทัล

- กรอกรหัสผ่านซึ่งต้องเป็นตัวเดียวกับที่ใช้ในการสร้างไพรเวทคีย์และ พับลิคคีย์
- คลิกที่ปุ่ม สร้างลายมือชื่อดิจิทัล ระบบจะทำการสร้างลายมือชื่อดิจิทัล ใน กรณีที่ต้องการส่งลายมือชื่อดิจิทัลให้กับผู้อื่น ให้คลิกที่ปุ่ม สร้างลายมือชื่อ ดิจิทัลและส่งอีเมล์ จะปรากฎหน้าจอ ส่งลายมือชื่อดิจิทัล ดังรูป ง.9

| <b>S</b> | งลายมือชื่อดิจิทัล             |                                                | 8 21 |
|----------|--------------------------------|------------------------------------------------|------|
| 6        | อีเมล์<br>ทัวข้อ<br>ข้อความ    |                                                |      |
| Lwáa     | ายมีอชื่อดิจิทัล [C:\Documents | and Settings\nok\Desktop\33200834040325so1.bmp | 505  |
|          | 10                             | ส่งลายมีไอชี่อดีจิทัล                          |      |
|          | MA                             | 📚 กลับสู่เมนูหลัก                              |      |

รูป ข.9 แสดงหน้าจอส่งลายมือชื่อดิจิทัลแบบมีผู้รับคนเดียว จากรูป ข.9 ขั้นตอนการส่งลายมือชื่อดิจิทัลแบบมีผู้รับคนเดียว คือ 1. กรอกอีเมล์แอดเดรสของผู้รับ ลงในช่องอีเมล์ 2. กรอกหัวข้อของอีเมล์ ลงในช่อง หัวข้อ 3. กรอกเนื้อหาของอีเมล์ ลงในช่อง ข้อกวาม 4. คลิกที่ปุ่ม ส่งอีเมล์ เพื่อทำการส่งลายมือชื่อดิจิทัล ให้กับผู้รับ

# ข.7 วิธีการใช้งานระบบถอดลายมือชื่อดิจิทัล

ผู้ใช้สามารถทำการถอดลายมือชื่อดิจิทัล โดยคลิกเลือกที่ลิงค์ ถอดลายมือชื่อดิจิทัลใน หน้าเมนูหลัก จะปรากฎหน้าจอดังรูป ข.10

| ไฟล์ลายม <b>ี</b> อชื่อดิจิทัล |                       | SJ.C                    |                               | Browse  |
|--------------------------------|-----------------------|-------------------------|-------------------------------|---------|
| พับสิตคีย์                     | firstname             | lastname                | public key                    |         |
|                                | (3                    |                         |                               |         |
| 3                              | กำหนดรหัสผ่าน(ต้องเร็ | ป็นตัวเดียวกับรหัสผ่านใ | นการสร้างไพรเวทกีย์ และ พับอิ | เคคีย์) |
|                                | รหัสผ่าน              |                         |                               |         |
|                                |                       | 🧇 ถอดชั่ว               | ચસુત્ર                        |         |

รูป ข.10 แสดงหน้าจอถอดลายมือชื่อดิจิทัล

จากรูป ข.10 ขั้นตอนการถอคลายมือชื่อคิจิทัล คือ

- คลิกปุ่ม Browse เพื่อเลือกไฟล์ลายมือชื่อคิจิทัลที่ต้องการถอคข้อมูล ในกรณีที่ ลายมือชื่อคิจิทัลเป็นแบบมีผู้รับคนเดียว จะแสดงช่องให้กรอกรหัสผ่าน ซึ่ง เป็นตัวเดียวกับที่ใช้ในการสร้างไพรเวทคีย์และพับลิกคีย์
- เลือกพับลิกคีย์ของบุกคลที่เป็นเจ้าของลายมือชื่อดิจิทัล
- คลิกที่ปุ่ม ถอดข้อมูล เพื่อทำการถอดข้อมูลออกจากลายมือชื่อดิจิทัล ซึ่งจะให้ ผู้ใช้ทำการบันทึกไฟล์ข้อมูลที่ถูกถอดออกมา ดังรูป ข.11

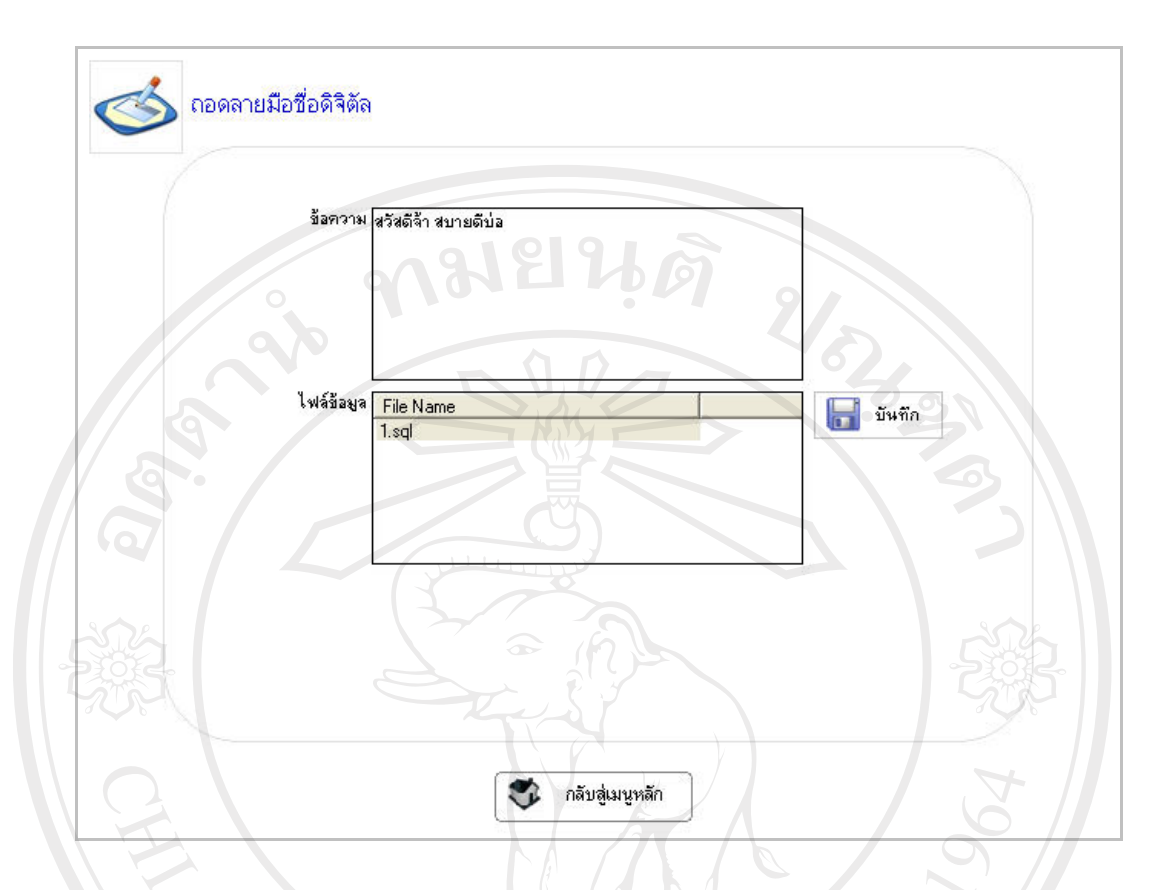

รูป ข.11 แสดงหน้าจอแสดงข้อมูลที่ถูกถอดออกมาจากลายมือชื่อดิจิทัล

จากรูป ข.11 ขั้นตอนการบันทึกข้อมูลที่ถูกถอดออกมาจากลายมือชื่อดิจิทัล คือ

- คลิกเลือกไฟล์ข้อมูลที่จะทำการบันทึก
- คลิกปุ่ม บันทึก เพื่อทำการบันทึกไฟล์ข้อมูล โดยจะมีส่วนให้เลือกไดเรกทอรี ที่ต้องการทำการบันทึกไฟล์ข้อมูล

ลิขสิทธิ์มหาวิทยาลัยเชียงใหม่ Copyright<sup>©</sup> by Chiang Mai University All rights reserved

#### ข.8 วิธีการใช้งานระบบส่งอีเมล์

ผู้ใช้สามารถทำการส่งอีเมล์ โดยคลิกเลือกที่ลิงก์ ส่งอีเมล์ในหน้าเมนูหลัก จะปรากฎ หน้าจอดังรูป ข.12

| ส่งอีเมล์                         | र भाषा भने ह            |
|-----------------------------------|-------------------------|
| อีเมล์ผู้รับ<br>หัวข้อ<br>ข้อความ |                         |
| ไฟล์แนบ                           | File Type  Name  Size ( |
|                                   | สังสีเมส์               |

รูป ข.12 แสคงหน้าจอระบบส่งอีเมล์

จากรูป ข.12 ขั้นตอนการส่งอีเมล์ คือ 1. กรอกอีเมล์แอดเดรสของผู้รับ ลงในช่องอีเมล์ผู้รับ 2. กรอกหัวข้อของอีเมล์ ลงในช่อง หัวข้อ 3. กรอกเนื้อหาของอีเมล์ ลงในช่อง ข้อความ 4. คลิกปุ่มเพิ่ม เพื่อทำการแนบไฟล์ข้อมูลไปพร้อมกับอีเมล์ 5. คลิกที่ปุ่ม ส่งอีเมล์ เพื่อทำการส่งอีเมล์ ให้กับผู้รับ

### ง.9 วิธีการใช้งานระบบอิมพอร์ตไพรเวทกีย์และพับลิกคีย์

ผู้ใช้สามารถทำการอิมพอร์ตไพรเวทคีย์และพับลิคคีย์ ลงเครื่องที่ยังไม่มีไพรเวทคีย์และ พับลิคคีย์ ของผู้ใช้ได้ โดยคลิกเลือกที่ลิงค์ อิมพอร์ตไพรเวทคีย์และพับลิคคีย์ในหน้าเมนูหลัก จะ ปรากฎหน้าจอดังรูป ข.13

| 9 | 12         |         | 3      |
|---|------------|---------|--------|
|   | ไพรเวทคีย์ |         | Browse |
|   | พับลิกดีย์ |         | Browse |
|   |            | Sawa\$n | 5<br>6 |
|   |            |         |        |

รูป ข.13 แสดงหน้าจอระบบอิมพอร์ต ไพรเวทคีย์และพับลิกคีย์ จากรูป ข.13 ขั้นตอนการอิมพอร์ต ไพรเวทคีย์และพับลิกคีย์ คือ 1. กลิกปุ่ม Browse เลือก ไฟล์ภาพไพรเวทคีย์ 2. กลิกปุ่ม Browse เลือก ไฟล์ภาพพับลิกคีย์ 3. กลิกปุ่ม อิมพอร์ต เพื่อ อิมพอร์ต ไพรเวทคีย์และพับลิกคีย์ เข้าสู่ระบบ

### ข.10 วิธีการใช้งานระบบอิมพอร์ตพับลิกคีย์บุกกลอื่น

ผู้ใช้สามารถทำการอิมพอร์ตพับลิคคีย์บุคคลอื่น โดยคลิกเลือกที่ลิงค์ อิมพอร์ตพับลิคคีย์ บุคคลอื่นเพื่อใช้ในการถอดลายมือชื่อดิจิทัล ในหน้าเมนูหลัก จะปรากฎหน้าจอดังรูป ข.14

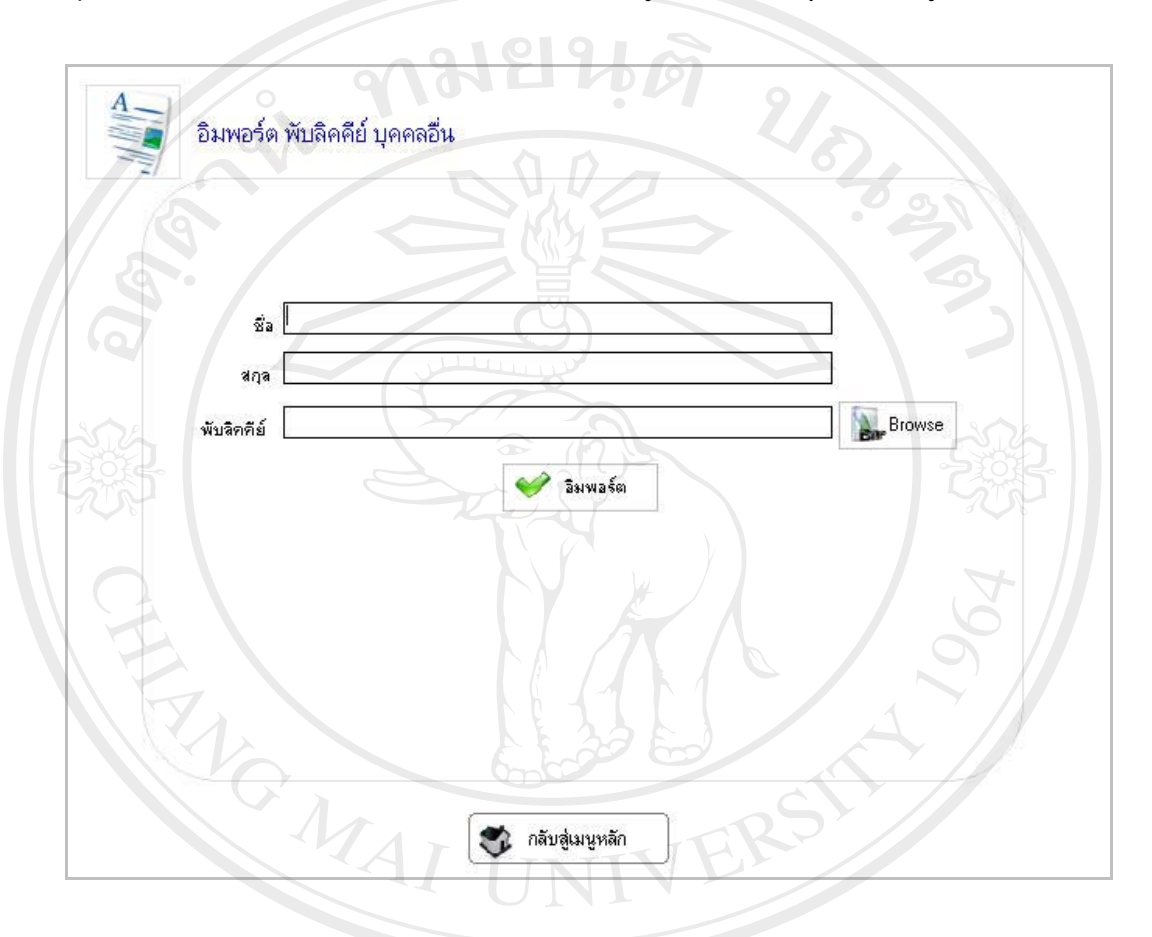

รูป ข.14 แสดงหน้าจอระบบอิมพอร์ตพับลิกคีย์บุกกลอื่น

จากรูป ข.14 ขั้นตอนการอิมพอร์ตพับลิกกีย์บุกกลอื่น คือ 1. กรอกชื่อของเจ้าของพับลิกกีย์ ในช่อง ชื่อ 2. กรอกนามสกุลของเจ้าของพับลิกกีย์ ในช่อง นามสกุล 3. กลิกปุ่ม Browse เลือกไฟล์ภาพพับลิกกีย์ 4. กลิกปุ่ม อิมพอร์ต เพื่อ อิมพอร์ตพับลิกกีย์ เข้าสู่ระบบ

## ง.11 วิธีการใช้งานระบบเอกซ์พอร์ตไพรเวทคีย์และพับลิคคีย์

ผู้ใช้สามารถทำการเอกซ์พอร์ตไพรเวทคีย์และพับลิกคีย์ เพื่อเก็บไว้ หรือนำไป อิมพอร์ต ลงเครื่องอื่น โดยกลิกเลือกที่ลิงก์ เอกซ์พอร์ตไพรเวทคีย์และพับลิกคีย์ ในหน้าเมนูหลัก จะปรากฎ หน้าจอดังรูป ง.15

| A     | เอกซ์พอร์ต ไพรเว | วทคีย์ และ พับลิคคีย์ |                | 31   |
|-------|------------------|-----------------------|----------------|------|
| E)    | ไพรเวทคีย์       | 1or3nok_wain0s0.bmp   | 📄 🥩 เอกซ์พอร์ต |      |
|       | พับจิกกีย์       | 1or3nok_wain0s0.bmp   | 💞 เอกซ์พอร์ต   | Soft |
| CHART |                  |                       |                | 1964 |
|       |                  | 😵 ກລັນສູ່ເມນູາ        | răn            |      |

รูป ข.15 แสดงหน้าจอระบบเอกซ์พอร์ตไพรเวทคีย์และพับลิคคีย์ จากรูป ข.15 ขั้นตอนการเอกซ์พอร์ตไพรเวทคีย์และพับลิคคีย์ คือ 1. คลิกปุ่ม เอกซ์พอร์ต เพื่อทำการเอกซ์พอร์ตไพรเวทคีย์ โดยระบบจะเก็บไฟล์ ภาพไพรเวทคีย์ไว้ที่ไดเรกทอรี export>export private ของระบบ 2. คลิกปุ่ม เอกซ์พอร์ต เพื่อทำการเอกซ์พอร์ตพับลิคคีย์ โดยระบบจะเก็บไฟล์ ภาพพับลิคคีย์ ไว้ที่ไดเรกทอรี export>export public ของระบบ

### ข.12 วิธีการใช้งานระบบเอกซ์พอร์ตพับลิกกีย์บุกกลอื่น

ผู้ใช้สามารถทำการเอกซ์พอร์ตพับลิคคีย์บุคคลอื่น เพื่อเก็บไว้ หรือนำไปอิมพอร์ตลง ้เครื่องอื่น โดยกลิกเลือกที่ลิงค์ เอกซ์พอร์ตพับลิกคีย์บุคกลอื่นในหน้าเมนูหลัก จะปรากฎหน้าจอดัง รูป ข.16

| A | เอกพอร์ต พั | ับลิคคีย์ บุคคล    | อื่น                                              | 2028     | 2.9 |
|---|-------------|--------------------|---------------------------------------------------|----------|-----|
| 0 | พับสิคคีย์  | firstname<br>ใจทยา | lastname public key<br>สำนงสุทรเสลียร Tor3nok wai | n0s0.bmp | 3   |
|   |             |                    | 🖋 เอกซ์พอร์ต                                      | ]        | 505 |
| 3 |             |                    |                                                   |          | 964 |
|   | NG.         |                    |                                                   | SIT      |     |
|   |             |                    | 😻 กลับสู่เมนูหลัก                                 |          |     |

รูป ข.16 แสดงหน้าจอระบบเอกซ์พอร์ตพับลิกคีย์บุคกลอื่น

จากรูป ข.16 ขั้นตอนการเอกซ์พอร์ตพับลิกคีย์บุคคลอื่น คือ

- กลิกเลือกพับลิกคีย์
  กลิกปุ่ม เอกซ์พอร์ต เพื่อทำการเอกซ์พอร์ตพับลิกคีย์ โดยระบบจะเก็บไฟล์ ภาพพับลิกคีย์ ไว้ที่ไดเรกทอรี export>export other public ของระบบ

#### ภาคผนวก ค

### ตัวอย่างแบบประเมินผล

#### ค.1 การประเมินผลการใช้งานซอฟต์แวร์

สำหรับการประเมินผลการใช้งานซอฟต์แวร์มีรูปแบบดังตาราง ค.1

|      | การใช้งานส่วนต่างๆ                        | ดีมาก(5 คะแนน) | ดี(4 คะแนน) | ปานกลาง(3 คะแนน) | พอใช้ใด้(2 คะแนน) | ต้องปรับปรุง(1 คะแนน) |
|------|-------------------------------------------|----------------|-------------|------------------|-------------------|-----------------------|
| 1    | การใช้งานส่วนล็อกอิน                      |                |             |                  | 9                 |                       |
| 2    | การใช้งานส่วนแก้ไขรหัสผ่านผู้ใช้          |                |             |                  | 57                |                       |
| 3    | การใช้งานส่วนสร้างไพรเวทคีย์และพับลิกคีย์ |                |             | A                |                   |                       |
| 4    | การใช้งานส่วนสร้างลายมือชื่อคิจิทัล       |                |             |                  |                   |                       |
| 5    | การใช้งานส่วนถอคลายมือชื่อคิจิทัล         | E              |             |                  |                   |                       |
| 6    | การใช้งานส่วนส่งอีเมล์                    |                |             |                  |                   |                       |
| 7    | การใช้งานส่วนอิมพอร์ตและเอกซ์พอร์ตคีย์    |                |             |                  |                   |                       |
|      | ต่างๆ                                     | 2              |             | 5                |                   | 2.                    |
| ข้อเ | สนอแนะต่อการใช้งานโปรแกรม                 |                |             |                  |                   |                       |

ตาราง ค.1 แสดงรายการประเมินผลการใช้งานซอฟต์แวร์

### ค.2 การประเมินผลการใช้งานซอฟต์แวร์ด้านความสวยงามและความง่ายของการใช้งาน

สำหรับแบบประเมินผล การใช้งานซอฟต์แวร์ด้านความสวยงามและความเข้าใจง่ายของ การใช้งาน มีรูปแบบดังตาราง ค.2

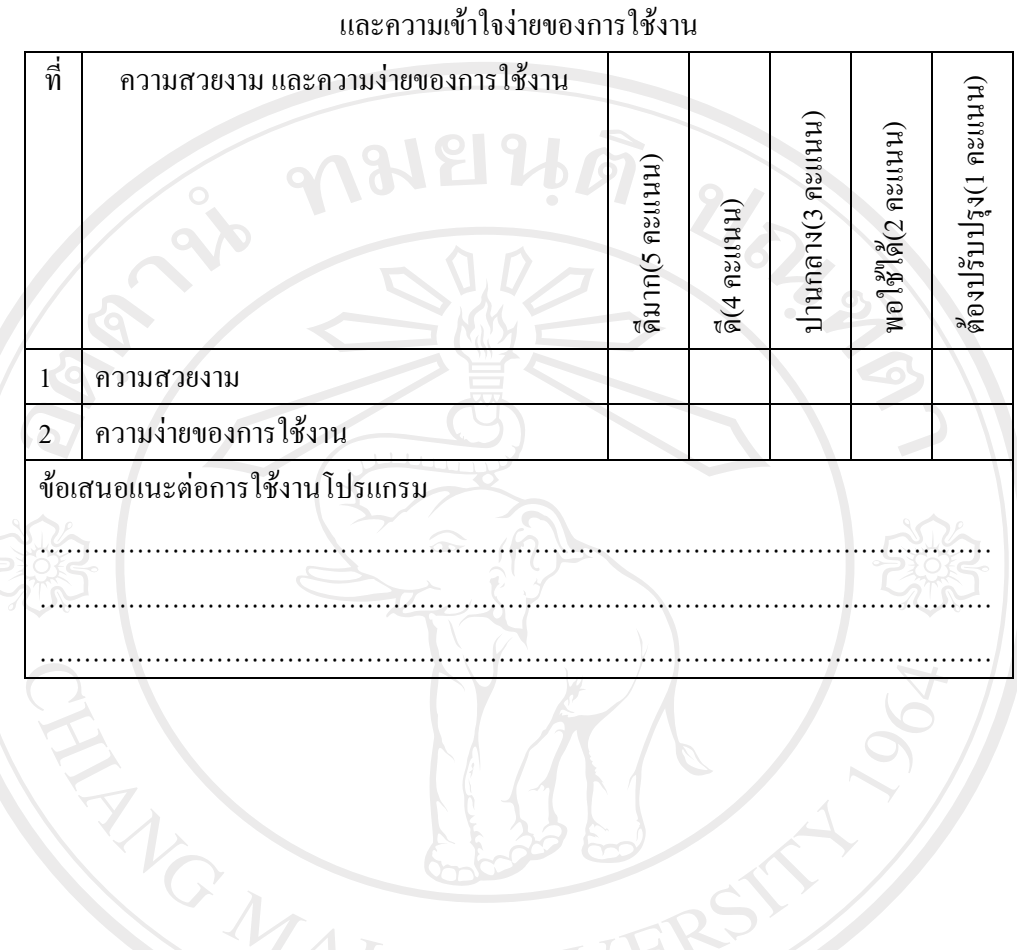

# ตาราง ค.2 แสดงรายการประเมินผลการใช้งานซอฟต์แวร์ด้านความสวยงาม

สิทธิ์มหาวิทยาลัยเชีย yright<sup>©</sup> by Chiang Mai Uni

# ประวัติผู้เขียน

| ชื่อ                 | นางสาวอุมาวดี วงษ์มิตร                                                                                                    |
|----------------------|----------------------------------------------------------------------------------------------------|
| วัน เดือน ปีเกิด     | 7 มกราคม 2524                                                                                                    |
| ประวัติการศึกษา      | วิทยาศาสตรบัณฑิต สาขาวิทยาการคอมพิวเตอร์<br>มหาวิทยาลัยเชียงใหม่ ปีการศึกษา 2545                                                                                                    |
| ประสบการณ์           | พ.ศ. 2546 – 2548 โปรแกรมเมอร์ บริษัทไทเซีย<br>พ.ศ. 2548 – 2548 โปรแกรมเมอร์ บริษัท ครีเอตุส คอร์โปเรชั่น จำกัด<br>พ.ศ. 2548 – ปัจจุบัน นักวิชาการคอมพิวเตอร์<br>สถานบริการเทคโนโลยีสารสนเทศ มหาวิทยาลัยเชียงใหม่ |
| จดหมายอิเล็กทรอนิกส์ | umawadee521@hotmail.com                                                                                                    |
|                      |                                                                                                    |

**ลิขสิทธิ์มหาวิทยาลัยเชียงใหม่** Copyright<sup>©</sup> by Chiang Mai University AII rights reserved